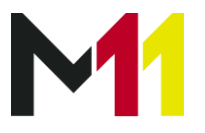

## Accesos a las Cuentas Publicitarias

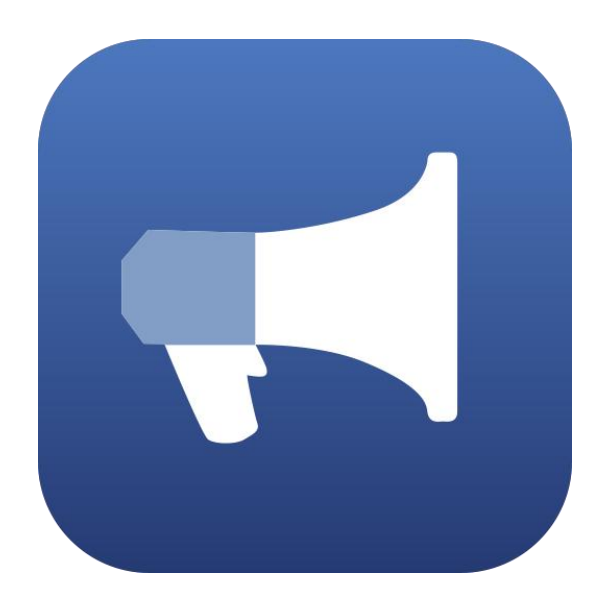

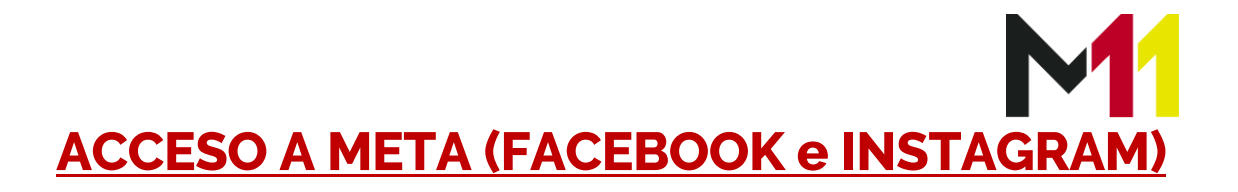

- 1) Accede a https://business.facebook.com/settings/ y elige tu Negocio
- 2) En el menú de la izquierda haz clic en "Socios"

| Meta<br>Configuración del<br>negocio | ≡ |
|--------------------------------------|---|
| M11 Agency                           | • |
| Usuarios                             | ^ |
| Personas                             |   |
| Socios                               |   |
| Usuarios del sistema                 |   |

3) Haz clic en "Agregar" y elige la opción "Proporcionar acceso..."

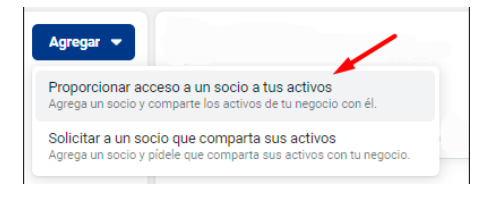

- 4) En el Identificador del Negocio del Socio introduce 137415681491341
- 5) En la pantalla que te aparecerá selecciona
  - a. Páginas. Elige tu página y da permiso para "Crear Anuncios"
  - b. Cuentas Publicitarias. Elige tu cuenta y da permisos para "Administrar campañas"
  - c. **Píxeles**. Elige tu píxel y da permisos de Administrador
  - d. **Cuentas de Instagram**. Elige tu cuenta y da permiso para "Crear anuncios"

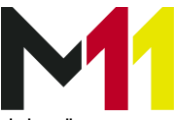

## 6) Una vez lo tienes todo haz clic en el botón azul de "Guardar cambios"

| Catalogus                       |                     |            | Acceso baroan                                                                                       |
|---------------------------------|---------------------|------------|----------------------------------------------------------------------------------------------------|
| Apps                            | Seleccionar activos |            | Contenido                                                                                           |
| Píxeles                         | Buscar y filtrar    | Q          | Crea, administra o elimina publicaciones, historias U<br>y más en nombre de la cuenta de Instagram. |
| Cuentas de Instagram 🚹          | Nombre              | $\bigcirc$ | Mensajes                                                                                            |
| Conjuntos de eventos offline    | (Alivandebenito     |            | Envía y responde mensajes directos en nombre de                                                     |
| Listas de bloqueo               |                     | <b>v</b>   | la cuenta de instagram.                                                                             |
| Líneas de negocio               | 🛕 M @m11agency      |            | Actividad de la comunidad                                                                           |
| Conversiones personalizadas     |                     |            | Revisar y responder comentarios, eliminar ocontenido no deseado y reportar actividades.             |
| Acceso a clientes potenciales   |                     |            | Anuncios                                                                                            |
| Dominios 1                      |                     |            | Crea, administra y elimina anuncios en la cuenta de 🦲                                               |
| Cuentas de WhatsApp             |                     |            | Instagram.                                                                                          |
| Carpetas de contenido del       |                     |            | Estadísticas                                                                                        |
| negocio                         |                     |            | Consulta el rendimiento de los anuncios, el                                                         |
| Conjuntos de datos de eventos 💂 |                     |            | contenido y la chenta de Instagram.                                                                 |
|                                 |                     |            |                                                                                                    |
|                                 |                     |            | Cancelar Guardar cambios                                                                            |

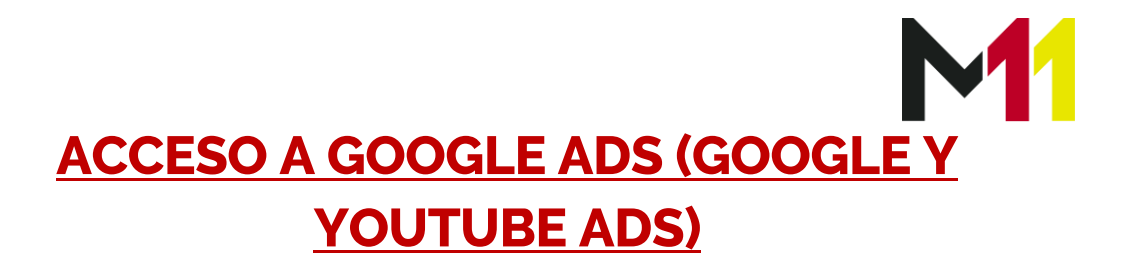

- Accede a <u>https://ads.google.com</u> e Inicia Sesión arriba a la derecha con tu cuenta
- 2) En la zona superior haz clic en "Herramientas y Configuración" y posteriormente en "Acceso y Seguridad"

|                                           |                                            |                              | Q 🖬<br>Buscar Informes | e C ()<br>Herrami Actualiz Ayuda N<br>y config | 40tificacion 931-708-1648 IVAN DI<br>van@ivandebe |
|-------------------------------------------|--------------------------------------------|------------------------------|------------------------|------------------------------------------------|---------------------------------------------------|
| 🖹 Planificación                           | 📕 Biblioteca compartida                    | C Acciones en bloque         | Medición               | Configuración                                  | E Facturación                                     |
| Planificador de rendimiento               | Gestor de audiencias                       | Todas las acciones en bloque | Conversiones           | Datos empresariales                            | Resumen                                           |
| Planificador de palabras clave            | Estrategias de puja                        | Reglas                       | Google Analytics       | Administrador de políticas                     | Transacciones                                     |
| Planificador de cobertura                 | Listas de palabras clave negativas         | Secuencias de comandos       | Atribución             | Acceso y seguridad                             | Documentos                                        |
| Vista previa y diagnóstico de<br>anuncios | Presupuestos compartidos                   | Subidas                      |                        | Cuentas vinculadas                             | Promociones                                       |
| Centro de publicidad de<br>aplicaciones   | Grupos de ubicaciones                      |                              |                        | Etiqueta de Google                             | Configuración                                     |
|                                           | Listas de exclusiones de<br>emplazamientos |                              |                        | Preferencias                                   | Verificación del anunciante                       |
| t:                                        | Biblioteca de recursos                     |                              |                        | Google Merchant Center                         |                                                   |
| -                                         |                                            |                              |                        | Idoneidad del contenido                        |                                                   |
|                                           |                                            |                              |                        |                                                |                                                   |

3) Haz clic en el botón azul "+" para añadir un usuario e Introduce la información tal como aparece en la foto

| Invitar a otros usuarios a acc                                                         | eder a IVA                                | N DE BENIT               | O                 |             |                 |
|----------------------------------------------------------------------------------------|-------------------------------------------|--------------------------|-------------------|-------------|-----------------|
| Una vez que los usuarios acepten tu invita<br>una cuenta de Google, tendrán que crearl | ción por correo<br>a. <u>Más informac</u> | electrónico, ter<br>ción | ndrán acceso a IV | AN DE BENIT | O. Si no tienen |
| Correo electrónico<br>ivan@ivandebenito.com                                            |                                           |                          |                   | <b>\</b>    |                 |
| Seleccionar nivel de acceso a la cuenta                                                | 0                                         | 0                        | 0                 | 0           | ि               |
| ∧ ocultar comparación detallada                                                        | Solo correo<br>electrónico                | Facturación              | Solo lectura      | Estándar    | Administrador   |
| Ver campañas y usar herramientas de<br>planificación                                   |                                           |                          | ~                 | ~           | ~               |
| Editar campañas                                                                        |                                           |                          |                   | ~           | ~               |
| Ver datos de facturación                                                               |                                           | ~                        | ~                 | ~           | ~               |
| Editar datos de facturación                                                            |                                           | ~                        |                   | ~           | ~               |
| Ver informes                                                                           | ~                                         |                          | ~                 | ~           | ~               |
| Editar informes                                                                        |                                           |                          | ~                 | ~           | ~               |
| Ver usuarios, administradores y<br>vinculaciones con otros productos                   |                                           |                          | ~                 | ~           | ~               |
| Añadir usuarios de solo correo electrónico                                             |                                           |                          | ~                 | ~           | ~               |
| Editar usuarios, administradores y<br>vinculaciones con otros productos                |                                           |                          |                   |             | ~               |
| Enviar invitación Cancelar                                                             |                                           |                          |                   |             |                 |

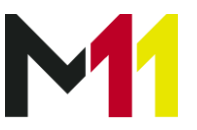

## **ACCESO A GOOGLE ANALYTICS**

- Accede a <u>https://analytics.google.com</u> Inicia Sesión arriba a la derecha con tu cuenta
- 2) Haz clic en el engranaje de "Administrar" y posteriormente en "Gestión de accesos a la cuenta"

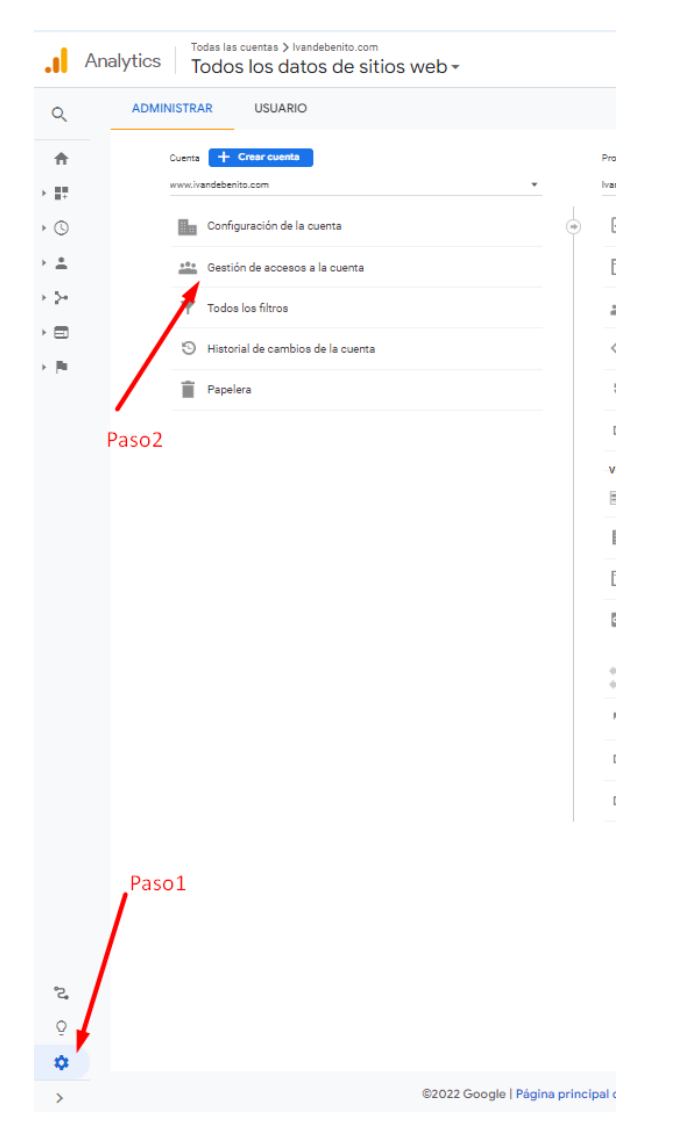

3) Haz clic en el botón azul de "+", elige "añadir usuarios"

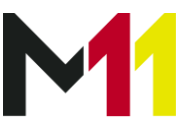

4) Añade los datos tal como aparece en pantalla y pulsa en Añadir para guardar los datos

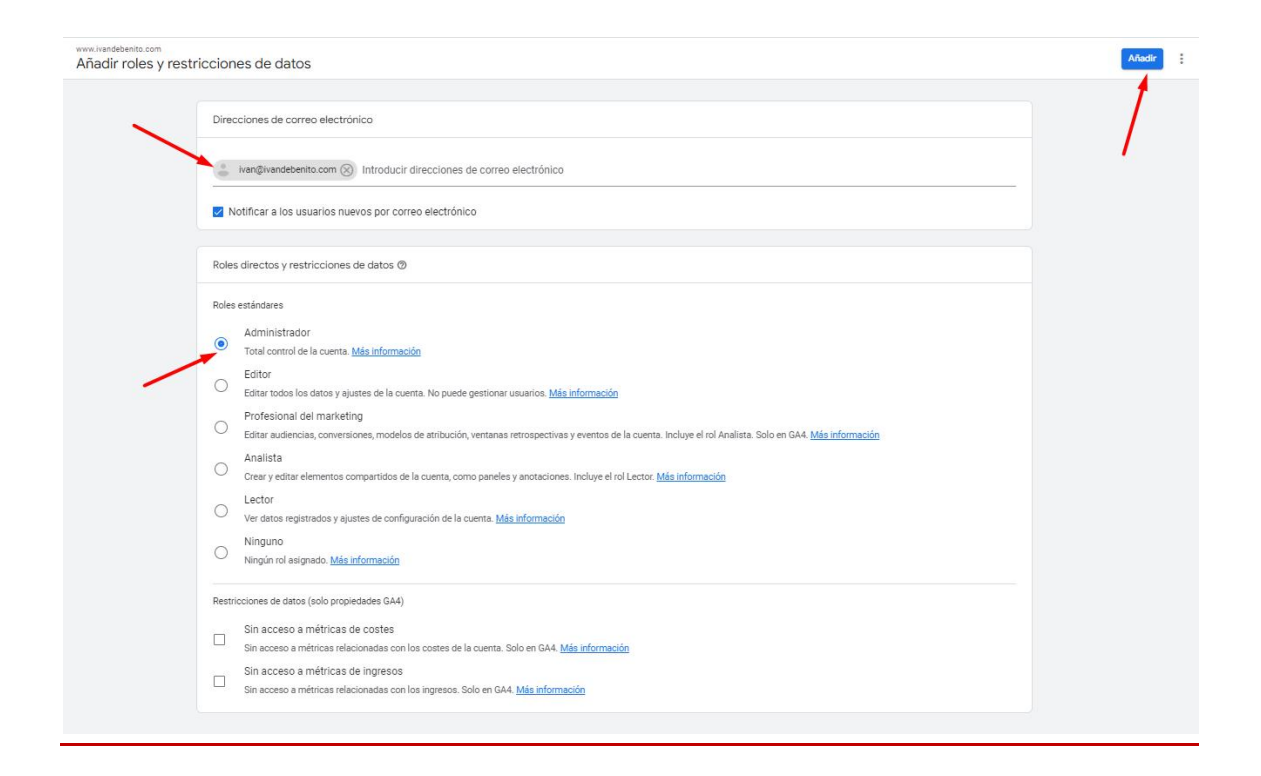